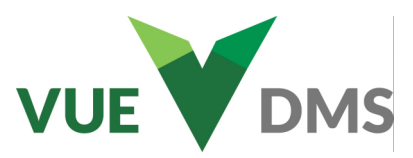

### PAID LEAVE 1.1

## PAYROLL

VUE allows for the accruing and tracking of paid leave. Once companywide defaults are set, employee payroll records may be individualized.

Paid Leave Setup tabs have been added to both the Company Information and Employee Information screens. Previously, all settings were defined on the employee record.

#### Payroll > Maintenance > Company Information > Paid Leave Setup tab > General tab

Select an Accrual Type by choosing *Vacation and Sick* or *Paid Time Off*. When *Paid Time Off* is selected, the Sick tab and the Vacation tab are no longer available and are replaced with a Paid Time Off tab.

|                              |                |                           |                  |                  |                   |                |              | Dominion M     | otor Company (01)       | Thomas Smith -      |                   | Q          | 🕜 Help       |
|------------------------------|----------------|---------------------------|------------------|------------------|-------------------|----------------|--------------|----------------|-------------------------|---------------------|-------------------|------------|--------------|
| Company Information          |                |                           |                  |                  |                   |                |              |                |                         |                     |                   |            |              |
| Payroll Company: Berkeley Fo | rd Company: De | ominion M                 | otor Company (01 | D                |                   |                |              |                |                         |                     |                   |            |              |
| Q B<br>Search Save           |                | Basic                     | FICA<br>FUTA/SUI | Account<br>Setup | Misc<br>Other Pay | Print<br>Setup | ACH<br>Setup | Worker<br>Comp | State Ded.<br>Insurance | Paid Leave<br>Setup | Departr<br>Positi | ment<br>on | ACA<br>Setup |
| General<br>Sick<br>Vacation  | Accrual Typ    | De<br>n and Sic<br>me Off | k                |                  |                   |                |              |                |                         |                     |                   |            |              |

**Payroll > Maintenance > Company Information > Paid Leave Setup tab > Sick, Vacation or PTO tab** (Shown here with *Use Advanced Accrual* set to **Yes**)

#### **Usage Restrictions section**

Input the number of days an employee must complete before they can use their paid leave (Vacation, Sick, or PTO).

- Note: The employee's Start Date or Last Hire Date (whichever is greater) is used to determine if the wait-time has passed.
- Note: You can still enter hours for an employee in a payroll run regardless of the employee's available paid leave. A warning message alerts you if the employee does not have available paid leave.

| Payroll Company: VUE Ford | Company: PRODUCT COP                                                                                                    | Y DEMO DATA VUE                                                                                                    | E Ford (01)      |                   |                |                |                         |                                                                    |                                                         |                                                                                   |             |  |  |
|---------------------------|----------------------------------------------------------------------------------------------------|----------------------------------------------------------------------------------------------------|------------------|-------------------|----------------|----------------|-------------------------|--------------------------------------------------------------------|---------------------------------------------------------|-----------------------------------------------------------------------------------|-------------|--|--|
| Q B<br>Search Save        | Basic                                                                                                    | FICA<br>FUTA/SUI                                                                                                    | Account<br>Setup | Misc<br>Other Pay | Print<br>Setup | Worker<br>Comp | State Ded.<br>Insurance | Paid Leave<br>Setup                                                | Department<br>Position                                  | ACA<br>Setup                                                                      |             |  |  |
|                           |                                                                                                    | Usage Restr                                                                                                    | ictions          |                   |                | Other          |                         | Accrual                                                            |                                                         |                                                                                   |             |  |  |
| General<br>Sick           | General Full Time Part Time           General         Full Time         Days After Employment To Use Paid           0         0         Leave |                                                                                                    |                  |                   |                |                |                         | Use Advanced Accrual   Yes No Advanced Settings Bacia              |                                                         |                                                                                   |             |  |  |
| Vacation                  |                                                                                                    | General Restrictions           ull Time         Part Time           0         0         Maximum Available Hours           0         0         Maximum Accrual Hours |                  |                   |                |                |                         | Regular Hours     Regular Hours                                    | s Worked<br>s + Overtime Hours                          |                                                                                   |             |  |  |
|                           | Full Time     Part Time       0     0       0     0                                                                                           |                                                                                                    |                  |                   |                |                |                         | Hours Physica<br>Accrue Partial Ho<br>Yes<br>No                    | lly Present<br>Durs                                     | Present<br>Round Accrued Hours<br>10ths (0.0)<br>100ths (0.00)<br>1000ths (0.000) |             |  |  |
|                           |                                                                                                    |                                                                                                    |                  |                   |                |                |                         | Full Time         Part T           40.000         40.0           0 | ime<br>Basis Hou<br>Paid Leave<br>Days After<br>Accrual | rs to Accrue 1 Ho<br>e<br>r Employment to                                         | ur<br>Start |  |  |

#### For Technical or Software Support, please contact:

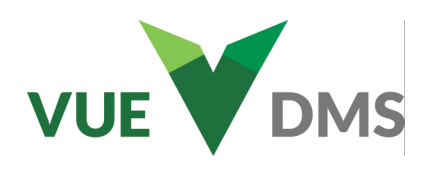

## PAYROLL

#### Payroll > Maintenance > Company Information > Paid Leave Setup tab > Sick, Vacation or PTO tab

#### Accrual section

#### Use Advanced Accrual - Select Yes or No.

When set to No at the company level, Advanced Settings are disabled and will not be available at the employee level. Accrual options are available in the employee record on a per-pay-period basis.

When Advanced Accrual is set to Yes at the company level, Advanced Accrual is available to all at the employee level. Advanced Accrual does not have to apply to all employees.

- The company level accruals are considered the default accrual settings. Some settings can be customized at the employee level.
- When checks are printed, the calculated accruals update the employee record with the accrued hours, used hours, etc.

**Basis** - Select the type of hours on which to base the accrual calculations.

- *Regular Hours Worked* Hours calculate from the hours entered in the Regular Hours field in Enter/Edit **Payroll Entries**.
- Regular Hours + Overtime Hours Hours to be accrued calculate from the combination of hours entered in the
- Regular Hours and the Overtime Hours fields in Enter/Edit Payroll Entries.
- Hours Physically Present (HPP) Hours to be accrued calculate from the hours entered in the Hours Present field in Enter/Edit Payroll Entries.

#### Accrue Partial Hours - Select Yes or No.

- By selecting Yes, partial hours are accrued.
- By selecting No, only whole hours are accrued.
  - When whole hours are accrued, the carryover hours (regular, overtime, or HPP depending on the settings) that are not enough to complete a full hour of sick time are applied to the employee record as Carryover/Hours Applied to Next *Payroll*. These hours are used in the next payroll in the sick time accrual calculation.

Round Accrued Hours - (Available when Accrue Partial Hours is set to Yes) Make a selection to round hours to tenths, hundredths, or thousandths.

Full Time / Part Time Parameters - Input the number of days for Full Time and Part Time employees.

- The number of *Basis Hours* needed to accrue one hour of paid leave.
- The number of days after employment to start accrual (Start Date or Last Hire date, whichever is greater).

#### For Technical or Software Support, please contact:

|                                  | Accrual                                    |  |  |  |  |  |  |  |  |  |  |  |
|----------------------------------|--------------------------------------------|--|--|--|--|--|--|--|--|--|--|--|
| Use Advanced Accrual    Yes   No |                                            |  |  |  |  |  |  |  |  |  |  |  |
| Advanced Settings                |                                            |  |  |  |  |  |  |  |  |  |  |  |
| Basis                            |                                            |  |  |  |  |  |  |  |  |  |  |  |
| Regular Hours Wo                 | rked                                       |  |  |  |  |  |  |  |  |  |  |  |
| 🔵 Regular Hours + O              | Regular Hours + Overtime Hours             |  |  |  |  |  |  |  |  |  |  |  |
| O Hours Physically P             | resent                                     |  |  |  |  |  |  |  |  |  |  |  |
|                                  |                                            |  |  |  |  |  |  |  |  |  |  |  |
| Accrue Partial Hours             | Round Accrued Hours                        |  |  |  |  |  |  |  |  |  |  |  |
| • Yes                            | 10ths (0.0)                                |  |  |  |  |  |  |  |  |  |  |  |
| ◯ No                             | 100ths (0.00)                              |  |  |  |  |  |  |  |  |  |  |  |
|                                  | ○ 1000ths (0.000)                          |  |  |  |  |  |  |  |  |  |  |  |
|                                  |                                            |  |  |  |  |  |  |  |  |  |  |  |
| Full Time Part Time              |                                            |  |  |  |  |  |  |  |  |  |  |  |
| 40.000 40.000                    | Basis Hours to Accrue 1 Hour<br>Paid Leave |  |  |  |  |  |  |  |  |  |  |  |
| 0 0                              | Days After Employment to Start<br>Accrual  |  |  |  |  |  |  |  |  |  |  |  |
|                                  |                                            |  |  |  |  |  |  |  |  |  |  |  |

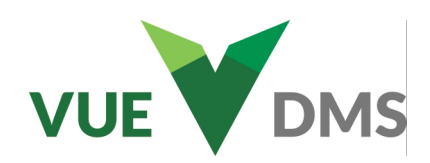

## PAYROLL

| vroli Company Information | mpany Company: G                                                                       | QA 1001 (0                                                                                                    | Ð                |                  |                   |                |              |                |                                                                                                    |                                               |                                              |              |  |
|---------------------------|----------------------------------------------------------------------------------------|----------------------------------------------------------------------------------------------------|------------------|------------------|-------------------|----------------|--------------|----------------|----------------------------------------------------------------------------------------------------|-----------------------------------------------|----------------------------------------------|--------------|--|
| earch Save                | E                                                                                      | Basic                                                                                                    | FICA<br>FUTA/SUI | Account<br>Setup | Misc<br>Other Pay | Print<br>Setup | ACH<br>Setup | Worker<br>Comp | State Ded.<br>Insurance                                                                                                    | Paid Leave<br>Setup                           | Department<br>Position                       | ACA<br>Setup |  |
|                           |                                                                                        | U                                                                                                    | lsage Restri     | ictions          |                   | Other          |              |                |                                                                                                    | Accru                                         | ual                                          |              |  |
| General                   | Full Time Pa                                                                           | Full Time         Part Time           30         90         Days After Employment To Use Paid Leave   General Restrictions |                  |                  |                   |                |              | tion           | Use Advanced Accrual  Yes No Advanced Settings Basis Regular Hours Worked Regular Hours + Overtime Hours Hours Physically Present |                                               |                                              |              |  |
| PIO                       |                                                                                        |                                                                                                    |                  |                  |                   |                |              |                |                                                                                                    |                                               |                                              |              |  |
|                           | Full Time     Part Time       120     20       90     60       Maximum Available Hours |                                                                                                    |                  |                  |                   |                |              |                | Accrue Partial Hours<br>Yes<br>No<br>No<br>No<br>No<br>Accrued Hours<br>10ths (0.0)<br>100ths (0.00)<br>1000ths (0.000)           |                                               |                                              |              |  |
|                           |                                                                                        |                                                                                                    |                  |                  |                   |                |              |                | Full Time         Part T           120.000         60.0           30         30                                                   | ime<br>Basis Hou<br>Paid Leav<br>90 Days Afte | urs to Accrue 1 Ho<br>re<br>er Employment to | ur<br>Start  |  |

Payroll > Maintenance > Company Information > Paid Leave Setup tab > Sick tab or Vacation tab

#### **General Restrictions section**

#### **Maximum Available Hours**

This is the limit of paid leave hours an employee can have at any given time. If the employee has reached the Maximum Available Hours, no additional paid leave will be accrued.

• Frontload and Rollover Hours cannot be added to increase the Available Hours.

|                    | General Restrictions    |  |  |  |  |  |  |  |  |  |  |
|--------------------|-------------------------|--|--|--|--|--|--|--|--|--|--|
| Full Time Part Tin | le                      |  |  |  |  |  |  |  |  |  |  |
| 120 20             | Maximum Available Hours |  |  |  |  |  |  |  |  |  |  |
| 90 60              | Maximum Accrual Hours   |  |  |  |  |  |  |  |  |  |  |

If the *Maximum Available Hours* is defined and/ or adjusted and an employee's existing Rollover/Frontloaded Hours cause their available balance to exceed the *Maximum Available Hours*, a popup appears prompting you to resolve the conflict.

#### NOTE: Payroll Run Considerations

- Maximum Available Hours will decrease as Hours Used YTD increases.
- If an employee has the maximum available paid leave hours, no additional hours can be accrued until some of the paid leave is used. Once the employee uses paid leave hours, accrual resumes on the next payroll run (up to the Maximum Available Hours or Maximum Accrual Hours).

#### **Maximum Accrual Hours**

This represents the total number of paid leave hours an employee can earn in a year. Hours no longer accrue for the employee once their *Hours Accrued YTD* reaches this value. *Hours Accrued YTD does not decrease as hours are used*.

For Technical or Software Support, please contact:

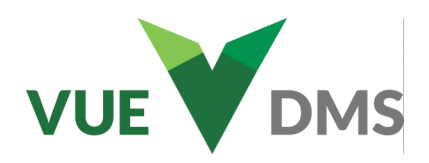

## PAYROLL

#### Payroll > Maintenance > Company Information > Paid Leave Setup tab > Sick tab or Vacation tab

#### **General Restrictions section (continued)**

#### **Conflict Resolution of Maximum Available Hours**

When *Maximum Accrued Hours* are adjusted and an employee has accrued hours beyond the maximum allowed, the employee retains the accrued hours. Because those hours were accrued in a previous payroll, they cannot be adjusted or removed. The employee's frontloaded or rollover hours can be adjusted. If hours were improperly accrued on a payroll check, that check must be voided.

When changing the *Full Time / Part Time Max Available Hours* fields, VUE searches for employees with available hours above that range. If any conflicts are found, the *Max Available Hours Conflict Resolution* window opens.

When there is a conflict between *Maximum Available Hours* and *Available Hours*, the employee's *Hours Available* are displayed in **red**. When there is no conflict, *Hours Available* are displayed in **black**. Adjust the *Frontloaded* or *Rolled Over* fields; or mark the *Override Max* checkbox, and input *Max Hours* for each conflict line. As edits are made, *Hours Available* are recalculated and turn from **red** to **black**.

|                                                                      | General Restrictions                                              |
|----------------------------------------------------------------------|-------------------------------------------------------------------|
| When all conflicts are resolved, click the [ <b>Update</b> ] button. | Full Time       Part Time         90       90         90       90 |
| Max Available Hours Conflict Resolution                              | 81 81 Maximum Accrual Hours                                       |
| Maximum Available Hours set to 90.                                   |                                                                   |

The following employees exceed this amount. To resolve the conflict, adjust the Frontloaded and/or Rolled Over hours or enable employee override.

| Emp Number | First Name | Last Name | Frontloaded | Rolled Over | Accrued YTD | Used YTD | Hours Available | Override Max | Max Hours |
|------------|------------|-----------|-------------|-------------|-------------|----------|-----------------|--------------|-----------|
| 98456      | Erika      | Madison   | 0.000       | 120.000     | 0.000       | 0.000    | 120.000         | $\checkmark$ | 120.000   |
| 100456     | Cynthia    | Calvert   | 0.000       | 100.000     | 0.000       | 0.000    | 100.000         |              |           |
| DMSJDG001  | Jeffrey    | Smith     | 0.000       | 125.000     | 0.000       | 0.000    | 125.000         |              |           |
| 000928     | Colby      | Stockwell | 0.000       | 120.000     | 0.000       | 0.000    | 120.000         |              |           |

## Update

*NOTE:* Clicking the [**Update**] button updates employee records. The Max Available Hours Conflict Resolution window saves changes to the employee record(s) but does not save changes made to Company Information.

Clicking [**Cancel**] closes the *Conflict Resolution* window and undoes any edits made to the *Maximum Available Hours* field on the **Paid Leave Setup** screen.

Click [Save] in the Action Ribbon to save changes made to the Company Information screen.

For Technical or Software Support, please contact:

1.800.227.8187 or email dmssupport@dominiondms.com

©2021 Dominion Enterprises, Inc. All Rights Reserved. REV 8.23.2021

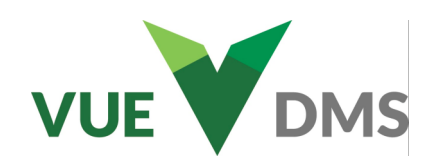

## PAYROLL

0.000

Balance

Frontloaded Hours

Hours Used YTD

Hours Available

# Payroll > Maintenance > Employee Information > Paid Leave tab > Holiday tab

- Input Frontloaded Hours. (Holiday Hours have no accrual abilities)
- *Hours Used YTD* and *Hours Available* track information as hours are used and are non-editable.
- Hours Available = (Frontloaded Hours Hours Used YTD)

# Payroll > Maintenance > Employee Information > Paid Leave tab > Sick tab or Vacation tab

- If Use Advanced Accrual is enabled at the company level, Advanced Accrual will default to **Yes** (On) in each employee record, and the Accrual Rate will default to the company level settings. Each employee record may be individually configured to deviate from the company default.
- When *Use Advanced Accrual* is set to **No** on the employee record, period-based accrual fields are displayed instead of *Advanced Accrual* fields. Input the hours per period.
- For no accrual, set the *Hour(s) Accrued* to 0.00 with no period defined for this employee.

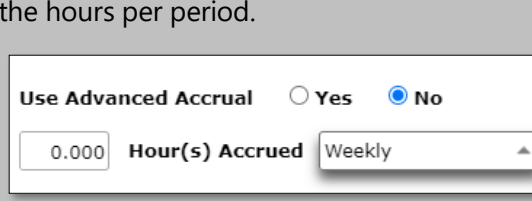

| • | When Accrual Rate is defined on the employee record, Advanced                                                                                                    |             |
|---|----------------------------------------------------------------------------------------------------|-------------|
|   | Catting and the second second s |             |
|   | Settings are available and apply to the type of hours selected on the                                                                                                    | employee    |
|   | record. These settings function the same as the company level setting                                                                                                    | gs. However |
|   | they override the company level settings.                                                                                                    |             |

• Select the hourly basis to accrue for this employee.

#### **Balance section**

- Hours may be added to an employee record in the *Frontloaded Hours* field if they have chosen not to accrue hours or if the employee should receive hours in addition to their accrual.
- Hours defined in the *Balance* field on the **Insurance/Retirement/Vacation/Sick** Tab will be displayed in the *Hours Rolled Over* field and may be adjusted.
- Hours Accrued YTD, Used YTD and Hours Available are non-editable and track as hours are used. (Frontloaded Hours + Hours Rolled Over + Hours Accrued YTD Hours Used YTD = Hours Available.) Hours Available can be negative.

### **Company Overrides section**

The *Maximum Accrued Hours* and *Maximum Available Hours* fields are on the employee record to override to the company level defaults.

- Select Yes to override, and input the employee's individual maximum.
- Click the [Save] button in the Action Ribbon.

| Accrual                                               |                                        |  |  |  |  |  |  |  |  |
|-------------------------------------------------------|----------------------------------------|--|--|--|--|--|--|--|--|
| Use Advanced Accrual   Yes O No Accrual Rate Employee |                                        |  |  |  |  |  |  |  |  |
| Advanced Settings                                     |                                        |  |  |  |  |  |  |  |  |
| Basis<br>Regular Hours Worked                         |                                        |  |  |  |  |  |  |  |  |
| ○ Regular Ho                                          | urs + Overtime Hours                   |  |  |  |  |  |  |  |  |
| $\bigcirc$ Hours Phys                                 | ically Present                         |  |  |  |  |  |  |  |  |
| 40.000 Bas<br>Pai                                     | sis Hours to Accrue 1 Hour<br>id Leave |  |  |  |  |  |  |  |  |

Holiday

Vacation

Sick

| Balance           |       |
|-------------------|-------|
| Frontloaded Hours | 0.000 |
| Hours Rolled Over | 0.000 |
| Hours Accrued YTD | 0.000 |
| Hours Used YTD    | 0.000 |
| Hours Available   | 0.000 |
|                   |       |

| Company Overrides                                              |        |  |  |  |  |  |  |  |  |  |
|----------------------------------------------------------------|--------|--|--|--|--|--|--|--|--|--|
| Override Maximum Available Hours<br>Employee Maximum Available | Yes No |  |  |  |  |  |  |  |  |  |
| Override Maximum Accrued Hours<br>Employee Maximum Accrued     | Yes No |  |  |  |  |  |  |  |  |  |

#### For Technical or Software Support, please contact:

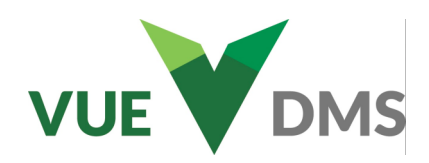

## PAYROLI

Delete X

Úpdate 🗸

#### **Permissions - Update Frontload or Rollover** Accounting > Maintenance Employees

#### Permissions tab > Payroll > Maintenance > Paid Leave

Access to this screen and its functions are restricted by the use of permissions. Ask your administrator to provide Read and Update permissions.

#### **Update Frontload or Rollover Process**

#### **Payroll > Maintenance > Paid Leave**

When PTO is enabled at the company level, the Sick and Vacation Tabs are Read Only. When Sick and Vacation are enabled at the company level, the PTO tab is Read only.

- Each of the four tabs include editable New Frontloaded and New Rollover columns. The Updated Hours column adjusts as the New Frontloaded and New Rollover hours are changed. The Sick and Vacation tabs are also available for easy reference as read-only fields.
- Filtering the grid by either Part Time or Full Time employees applies changes to only those employees.
- Inputting a New Frontload or New Rollover changes the Status to DRAFT and highlights the record in orange.
- The [Save] button in the Action Ribbon allows you to save your Draft before applying the changes to the employee records. If you need to stop work on this task and plan to come back to it later, click [Save]. Your work and the changes you have made are recalled the next time you open the screen.
- You may refresh the screen at any time. We recommend doing this when records may have been edited by others.
- Sorting by the Status column brings all the DRAFT records together for review before publishing.
- Conflict records exceed their Maximum Available hours. Conflict records are not published. Click the employee hyperlink to make needed adjustments.
- Select individual records, or you can make changes to many records at once.
  - Filter the grid to locate all the records that sh
  - Mark the checkbox at the top of the grid to select all. You may deselect any records you wish.
  - To update multiple records with the same action, click [Bulk Actions] to open the Publish PTO window. Mark Frontloaded and/or Rollover. Input the number of hours. Clicking the [Apply] button puts each changed record into Draft status.
- Changes are only applied to employee records when you click [**Publish PTO**]. You may mark the checkbox of the records you want to publish. You will be prompted to publish All Employees or just the selected employees.
- When you click [Publish], the employee records are updated. The Status of the record is changed to Published and is highlighted in green. The Frontloaded Hours match the New Frontloaded once published.

For Technical or Software Support, please contact:

#### 1.800.227.8187 or email dmssupport@dominiondms.com

#### ©2021 Dominion Enterprises, Inc. All Rights Reserved. REV 8.23.2021

| ۰     | Payroll Paid L  | eave Editor |             |                          |                    |                                       |          |              |           |     |            |              |                 |                 |    |
|-------|-----------------|-------------|-------------|--------------------------|--------------------|---------------------------------------|----------|--------------|-----------|-----|------------|--------------|-----------------|-----------------|----|
| N     | ⊢ Q<br>ew Searc | h Save I    | Preview Nav | A<br>rigate <del>-</del> |                    |                                       |          |              |           | РТО | Holiday    | Sick (Read   | Only) Vaca      | tion (Read Only | y) |
| Bu    | k Actions       | Publish PTO |             |                          |                    |                                       |          |              |           |     |            |              |                 |                 |    |
| ) Sel | ected           |             |             |                          |                    |                                       |          |              |           |     |            | Last Up      | dated: 08/16/20 | 21 12:17:23 PN  | Λ¢ |
|       | Status          | Emp Numb    | First Name  | Last Name                | Frontloaded        | New Frontlo                           | Rollover | New Rollover | Hours Acc | ru  | Hours Used | Hours Availa | Updated Ho      | Uses Advanc.    | ¢* |
|       |                 |             |             |                          | -                  | -                                     | -        | -            |           | -   | -          | -            | -               |                 |    |
|       | ACTIVE          | 997103      | Curtis      | Bell                     | 0.000              | 0.000                                 | 0.000    | 0.000        | 0.000     |     | 0.000      | 0.000        | 0.000           | No              |    |
|       | ACTIVE          | 997210      | Ralph       | Norris                   | 0.000              | 0.000                                 | 0.000    | 0.000        | 0.000     |     | 0.000      | 0.000        | 0.000           | No              | e  |
|       | DRAFT           | 997214      | Samuel      | Harvey                   | 0.000              | 0.000                                 | 0.000    | 40.000       | 0.000     |     | 0.000      | 0.000        | 40.000          | No              | 1  |
|       | ACTIVE          | 997219      | Maud        | Riley                    | 0.000              | 0.000                                 | 0.000    | 0.000        | 0.000     |     | 0.000      | 0.000        | 0.000           | No              | 7  |
|       | ACTIVE          | 997220      | Brett       | Fleming                  | 0.000              | 0.000                                 | 0.000    | 0.000        | 0.000     |     | 0.000      | 0.000        | 0.000           | No              | 4  |
|       | DRAFT           | 997223      | Rachel      | Reid                     | 0.000              | 0.000                                 | 0.000    | 50.000       | 0.000     |     | 0.000      | 0.000        | 50.000          | No              | 2  |
|       | CONFLICT        | 997228      | Clayton     | Bridges                  | 0.000              | 0.000                                 | 0.000    | 200.000      | 0.000     |     | 0.000      | 0.000        | 200.000         | No              | 2  |
|       | ACTIVE          | 997235      | Stanley     | Beck                     | 0.000              | 0.000                                 | 0.000    | 0.000        | 0.000     |     | 0.000      | 0.000        | 0.000           | No              | 5  |
|       | ACTIVE          | 997247      | Brandon     | Francis                  | 0.000              | 0.000                                 | 0.000    | 0.000        | 0.000     | _   | 0.000      | 0.000        | 0.000           | No              | 2  |
|       | ACTIVE          | 997249      | Gabriel     | Bush                     | Publish            | - PTO                                 |          |              |           |     |            |              |                 | ×               | ź  |
|       | ACTIVE          | 997265      | Viola       | Perkins                  |                    |                                       |          |              |           |     |            |              |                 |                 | ç  |
| 4     | ACTIVE          | 007202      | Localecte   | Daskelassaa              | 56 fie             | lds selecte                           | d        |              |           |     |            |              |                 |                 |    |
| 0     | uld h           | pe ch       | ange        | d.                       | What<br>From<br>Ro | t <b>would</b><br>ontloaded<br>llover | you like | to upda      | ate?      |     |            |              |                 |                 |    |

New Rollover 0.000

Apply

Cancel

**Fields to Update** New Frontloaded 80.000

Paid Leave (Jeff Jenkins)

Read 🗸

Create 🗙